## GMU BELGESİ ALMA SÜREÇ

| 1)                                                                                              |                                   |           |                          |
|-------------------------------------------------------------------------------------------------|-----------------------------------|-----------|--------------------------|
| ← → C ≤ dijital.gib.gov.tr                                                                      |                                   | ╚@☆       | 🖸   😩 Güncellemeyi tamar |
| DUITAL<br>VERGE<br>DAIRES                                                                       | 🧭 Hızlı Ödeme                     | Duyurular | ক্রী Kullanıcı Girişi    |
| Size nasıl yardımcı                                                                             |                                   |           |                          |
| Olabiliriz?<br>Dijital Vergi Dairesi ile elektronik uygulamalarımıza tek bir yerden ulaşabilir, | Q Size nasıl yardımcı olabiliriz? |           |                          |

- GMU Belgesi almak için ilk adım olarak aşağıdaki bulunan link uzantısından Dijital Gib adresine girilir.
  - https://dijital.gib.gov.tr/

## 2)

| DIJITAL<br>V E R G İ<br>DAIRESI                            |   |                          |
|------------------------------------------------------------|---|--------------------------|
| T.C. Kimlik No / Vergi Kimlik No / Kullanıcı Kodu          |   | TÜZEL firmalar,          |
| T.C. Kimlik No / Vergi Kimlik No / Kullanici Kodu yazınız. |   | kendilerine ait olan VKN |
| Şifrenizi yazınız.                                         |   | ve GİB şifresi ile giriş |
| ŞİFREMİ UNUTTUM!                                           | N | sağlamaktadır.           |
| Doğrulama Kodu                                             |   |                          |
| GIRIŞ YAP                                                  |   | Sahıs firmaları, E       |
| C E-DEVLET İLE GİRİŞ YAP                                   |   | devlet ile giriş         |
| Kayıt İşlemleri                                            |   | yapmalıdır.              |
| 🥝 E-DEVLET ÎLE KAYIT OL                                    |   |                          |

NOT\* Şahıs Firmaları VKN ile Tüzel Firmalar TCKN İle Giriş Yaptığında GMU Belgesi Alamayacaktır.

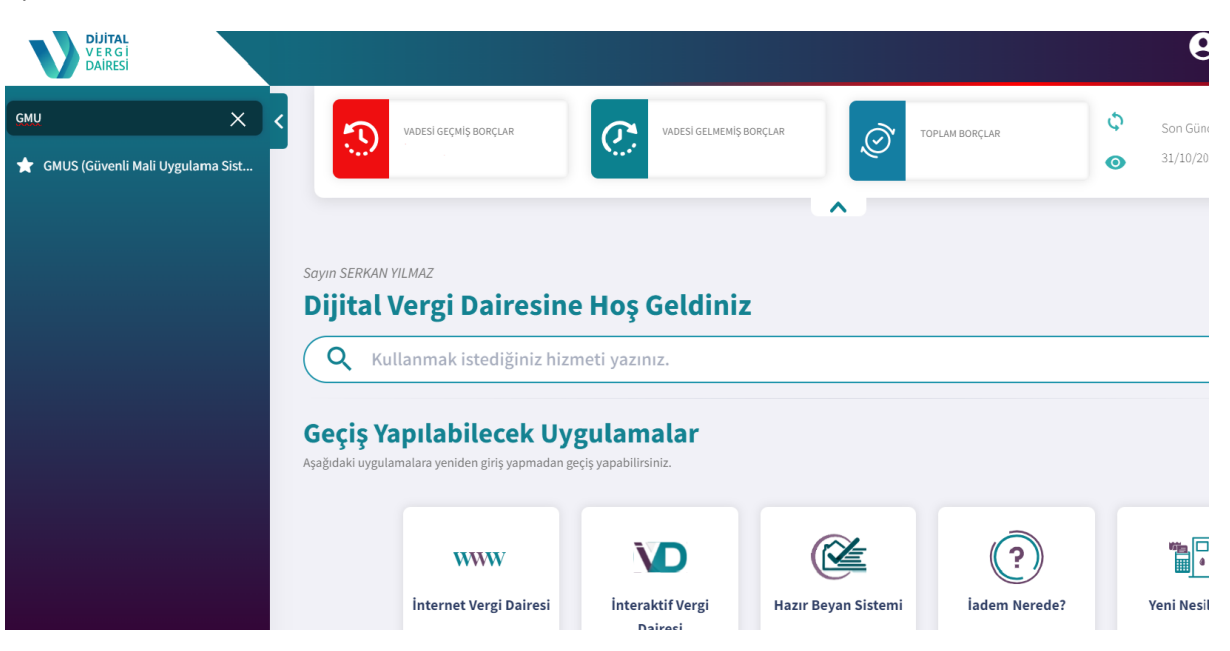

 Dijital GİB Ana Ekran Sayfasında Sol Tarafta Bulunan Arama Butonuna "GMU" Yazıldığında Karşımıza Çıkan GMUS Belgesi Seçeneğine Tıklanır.

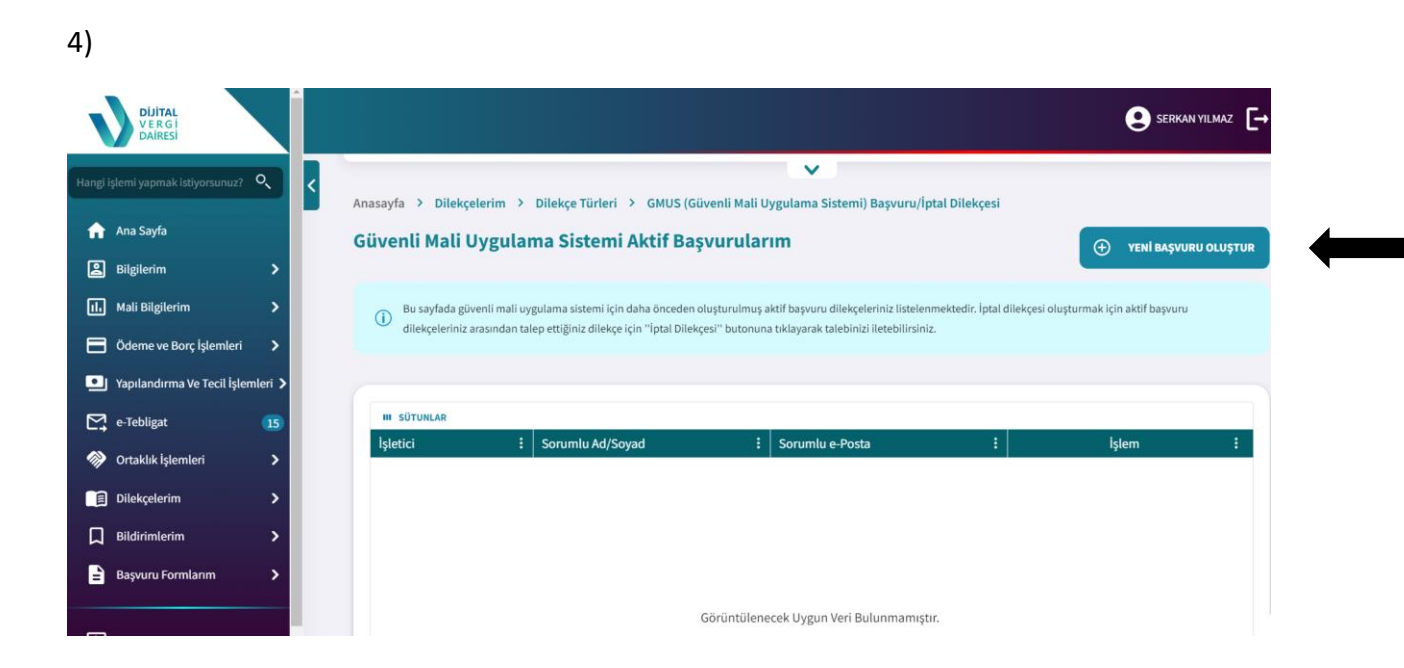

• Gelen Ekranda YENİ BAŞVURU OLUŞTUR Butonuna Tıklanır.

| -                                             |        |                                                                                                    |            |
|-----------------------------------------------|--------|----------------------------------------------------------------------------------------------------|------------|
| Yapdayar                                      | -      | Behleniyor                                                                                                    | Bekleniyor |
| İşletici Kuruluş Bilgisi                      |        |                                                                                                    | Ĕ          |
| İşletici Kuruluş Bilgisi                      |        |                                                                                                    |            |
| Pavo Finansal Teknoloji Çözümleri A.Ş.        |        |                                                                                                    | × v ün     |
|                                               |        |                                                                                                    | /20        |
| Sicil Bileileri                               |        |                                                                                                    |            |
| TCKN/VKN                                      |        | Adi Soyadi / Ünvan                                                                                                    |            |
|                                               |        | SERKAN YILMAZ                                                                                                    |            |
| İş Telefonu/Cep Telefon Numarası              |        | e-Posta Adresi                                                                                                    |            |
| ٥ <u>ــــــــــــــــــــــــــــــــــــ</u> |        |                                                                                                    |            |
|                                               |        |                                                                                                    |            |
| Adres Bilgileri                               |        |                                                                                                    |            |
| Adres Seçerek Sorgulama                       |        | Adres Numarasi ile Sorgula                                                                                                    | -          |
| 'n                                            |        | lire                                                                                                    |            |
|                                               |        | in the second second second second second second second second second second second second second second second                                                                                                    |            |
|                                               | •      | Seçiniz                                                                                                    | ¥          |
| Seçiniz<br>Mahalle                            | •      | Social<br>Codel/Sokak/Bulvar                                                                                                    | ~          |
| Segniz                                        | •      | ner<br>Sopper<br>Caddet/Sekk/Buher<br>Sopper                                                                                                    | •          |
| Seçonz<br>Makatle<br>Seçonz                   | •<br>• | energia de la constancia de la constanci |            |
| Segniz<br>Makate<br>Segniz<br>Sina            | *<br>* | er<br>Soppe<br>Cadde Skik/Bulvar<br>Soppe<br>Billim<br>Soppe blogs at 500m logie blogsens.                                                                                                    | · ·        |
| Segniz<br>Mahale<br>Segniz<br>Segniz          | *<br>* | re Coddy Sokki Bulker Coddy Sokki Bulker Sopher Sopher Editors and Editors Register Educationse.                                                                                                    |            |

- İşletici Kuruluş Olarak **PAVO FİNANSAL TEKNOLOJİ ÇÖZÜMLERİ A.Ş**. Seçilmelidir.
- İstenile Diğer Bilgiler İse Firma Unvanına Ait Olan Bilgilerdir.
- İlgili Bilgiler Girildikten Sonra ONAYLA Butonu İle İşlem Devam Ettirilir.

| ADIN 1<br>1.Adım            | ADIM 2<br><b>2.Adim</b>       | Adim 3<br>Özet |
|-----------------------------|-------------------------------|----------------|
| Tamanlandi                  | Topstyne                      | Betdenkyor     |
| rket Sorumlusu Bilgileri    | Convoluted Council University |                |
| rumu ICAN                   | sorumu ka soyad) unvan        |                |
| rumlu Cep Telefonu Numarası | Sorumlu e-Posta Adresi        |                |
| · ()                        |                               |                |
|                             |                               |                |
|                             |                               |                |

• 2.Adımda Şirket Sorumlu Bilgileri Girildikten Sonra **İLERİ** Butonu İle İlgili Adım Devam Ettirilir.

7)

| Transmission and the second second second second second second second second second second second second second |                           |
|----------------------------------------------------------------------------------------------------|---------------------------|
| lşletici Kuruluş Bilgisi                                                                                        |                           |
| İşletici Kuruluş Bilgisi                                                                                        |                           |
| Pavo Finansal Teknoloji Çözümleri A.Ş.                                                                          |                           |
|                                                                                                    |                           |
| Sicil Bilgileri                                                                                                 |                           |
| TCKN/VKN                                                                                                    | Adi Soyadi / Ünvan        |
|                                                                                                    | SERKAN YILMAZ             |
| Cep Telefonu                                                                                                    | E-posta                   |
| 0 (546) 8                                                                                                    | serkan yilmaz@pavo.com.tr |
| İkametgah Adresi                                                                                                |                           |
| CUMHURİYET MAHALLESİ, CESUR SK. NO: 12 Keve                                                                     |                           |
|                                                                                                    |                           |
|                                                                                                    |                           |
| Şirket Sorumlusu Bilgileri                                                                                      |                           |
| Sorumlu TCKN                                                                                                    | Sorumlu Ad Soyad/Unvan    |
|                                                                                                    | SERKAN YILMAZ             |
| Sorumlu Cep Telefon Numarası                                                                                    | Sorumlu e-Posta           |
|                                                                                                    | serkan.yilmaz@pavo.com.tr |
|                                                                                                    |                           |
|                                                                                                    |                           |
| ← GERİ                                                                                                    | сондея 🗸 📘                |

• Son Adımda Girilen Bilgiler Kontrol Edilerek **GÖNDER** Butonuna Basılır.

| VERGI<br>DAIRESI                    |                                     |                         | SERKAN YILMAZ 🕞 ÇIKIŞ       |
|-------------------------------------|-------------------------------------|-------------------------|-----------------------------|
| Hangi işlemi yapmak istiyorsunuz? 🔍 | 14990498700                         |                         |                             |
| Ann Coulo                           | Cep Telefonu                        | E-posta                 |                             |
| Ana Sayla                           |                                     |                         |                             |
| 😩 Bilgilerim 💙                      | lkametgah Adresi                    |                         |                             |
| ılı Mali Bilgilerim 💙               |                                     |                         |                             |
| 📄 Ödeme ve Borç İşlemleri 🔉         |                                     |                         |                             |
| 🖭 Yapılandırma Ve Tecil İşlemleri > |                                     |                         |                             |
| 🖂 e-Tebligat                        | Şirket Sorumlusu Bilgileri          |                         |                             |
|                                     | Sorumlu TCKN                        | Sorumlu Ad Soyad/Unvan  |                             |
| 🛞 Ortaklık İşlemleri 💦 🔪            | 14999498700                         | SERKAN YILMAZ           |                             |
| Dilekçelerim >                      | Dilekçelerim                        |                         | Sık Kullanılan İşlemler     |
| 🗍 Bildirimlerim 🔉                   | Yeni Dilekçe Oluştur                | Oluşturduğum Dilekçeler | GMUS (Güvenli Mali Uygulama |
| 🖹 Başvuru Formlarım 🔰               | Mükellefiyet / Borç Durum Yazılarım | Özelge Taleplerim       | Borç Ödeme ve Detay         |
|                                     |                                     |                         | Oluşturduğum Bildirimler    |
| 🔍 Sorgulamalar / Doğrulamalar 🗲     | ← geri                              |                         | GÖNDER V ( P                |

• İlgili Dokuman Gönderildikten Sonra, Sol Tarafta Bulunan **DİLEKÇELERİM** Başlığının Altında **OLUŞTURDUĞUM DİLEKÇELER** Butonuna Tıklanır.

| <ul> <li>Bu sayfada dilekçelerinizi</li> <li>Tablo içerisinde yer alan i</li> </ul> | n durumunu sorgulayarak evrak görüntülemı<br>şlem yap butonuna tıkladığınızda <b>"İlgili Evra</b> | esi yapabilirsiniz.<br>I <b>klar''</b> menüsü altında dilekçenize istina | ıden tarafınıza hitaben düzenlenen evraklar listele | nmektedir.         |          |
|-------------------------------------------------------------------------------------|---------------------------------------------------------------------------------------------------|--------------------------------------------------------------------------|-----------------------------------------------------|--------------------|----------|
| Gönderilen Dilekçeler                                                               |                                                                                                   |                                                                          | Taslak Durumundaki Dilekçeler                       | ilekçeler          |          |
| 15 GÜN 30 GÜN                                                                       | 3 AY 6 AY                                                                                         |                                                                          | 31.07.2024                                          | 31.10.2024         | FILTRELE |
|                                                                                     |                                                                                                   |                                                                          |                                                     |                    | C YENILE |
| III SÜTUNLAR                                                                        | Dilekcemia Konucu                                                                                 | İlgili Ricim                                                             | Dilekcomin Sauce                                    | is Asiles Zamanu 🛆 | islamlar |
|                                                                                     | Dilekçenin Konusu"                                                                                |                                                                          | Ditekçenim sayısı                                   | işaçılış zamanı 🗸  | ştermer  |

• İlgili GMU BELGESİ, Dilekçelerim Kısmına Gelecektir. Buradan Temin Edebilirisiniz.